# PENSACOLA STATE COLLEGE

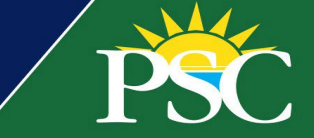

## STAFF/FACULTY

### **Request PSC ID Card**

#### Add Photo to Workday

Before requesting your new PSC ID card via Workday, you must add a photo to your profile. Unlike students, we do not require approval for staff and faculty photos, however, see the preferred requirements below.

#### Photo Requirements

- A recent passport-style photo of yourself only.
- You must be facing the camera.
- Eyes visible.
- No filters.
- No hats.
- No sunglasses.
- A light-colored background.
- 1. Click the person icon, or your picture, if you've already uploaded a photo and want to change it.

| 1025 |          |   |           |                  |
|------|----------|---|-----------|------------------|
| PSC  | Q Search | Q | Ĵ,        | e <sup>2</sup> 🧔 |
| 100  |          |   | 2000<br>1 |                  |

- 2. Click View Profile.
- 3. Click Actions, then Personal Data: Change My Photo.

Note: If you're using a mobile device, click the profile image. Then click View Profile. Click the pencil icon on your profile.

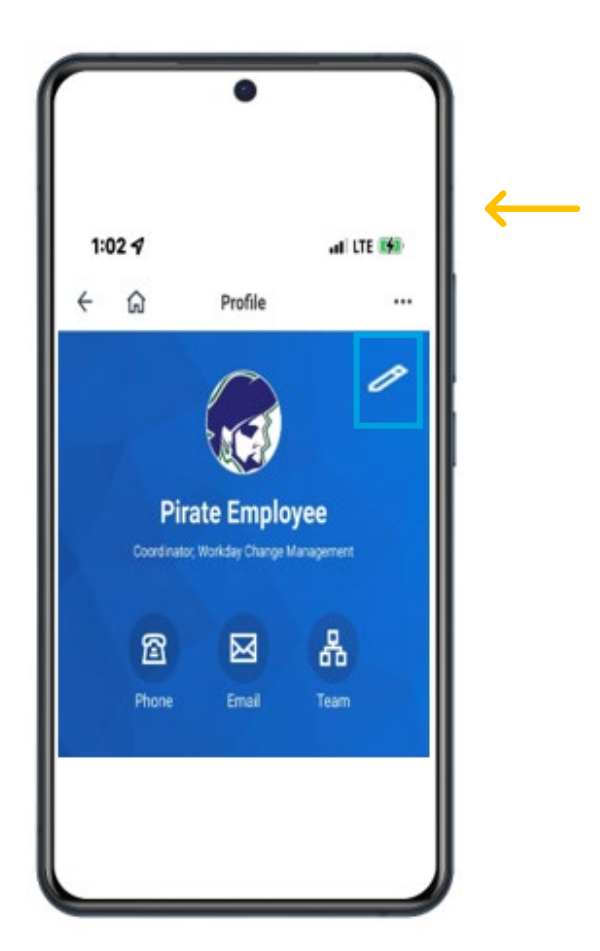

Like many tasks in Workday, there are several ways to complete the same objective. Another option is to search for the *Change My Photo* task in the search bar.

4. Upload a photo saved on your computer or mobile device and click **Submit**.

#### **Request PSC ID in Workday**

Once your photo is updated, you can request a new PSC ID card in Workday.

- 1. In the search bar of your Workday account, type *Create Request*.
- 2. Click the Create Request task.
- 3. Type ID. Hit enter and select *Request for Employee ID Card*. Click **OK**.

| PSC                        |                                                         | Q Create Request                                 | $\otimes$ |
|----------------------------|---------------------------------------------------------|--------------------------------------------------|-----------|
| Search Results             | 3                                                       | Create Request                                   |           |
| Categories                 | Search Results 1 items                                  |                                                  |           |
| Common                     | Tasks and Reports                                       | Request Type * × Request for Employee ID<br>Card |           |
| Organizations<br>Processes | Create Request                                          |                                                  |           |
| Projects                   | Tip: try selecting another category from the left to se | e other result                                   |           |
| Student                    |                                                         |                                                  |           |
| Tasks and Reports          |                                                         | OK Cancel                                        |           |
| All of Workday             |                                                         |                                                  |           |

- 4. Complete all required fields:
  - First and last name.
  - Employee ID number.
  - PSC Email.
  - Work Phone number.
  - Select the PSC location for pickup.
- 5. Click Submit.

When your request is complete, you will receive a notification in Workday with details about availability and can pick it up from the location you requested. To verify your identity, bring a valid government-issued ID to pick up your ID card. If you prefer having your photo taken and printed simultaneously, visit the front desk at the Registration Center in building 2 on the Pensacola Campus, 1000 College Blvd.